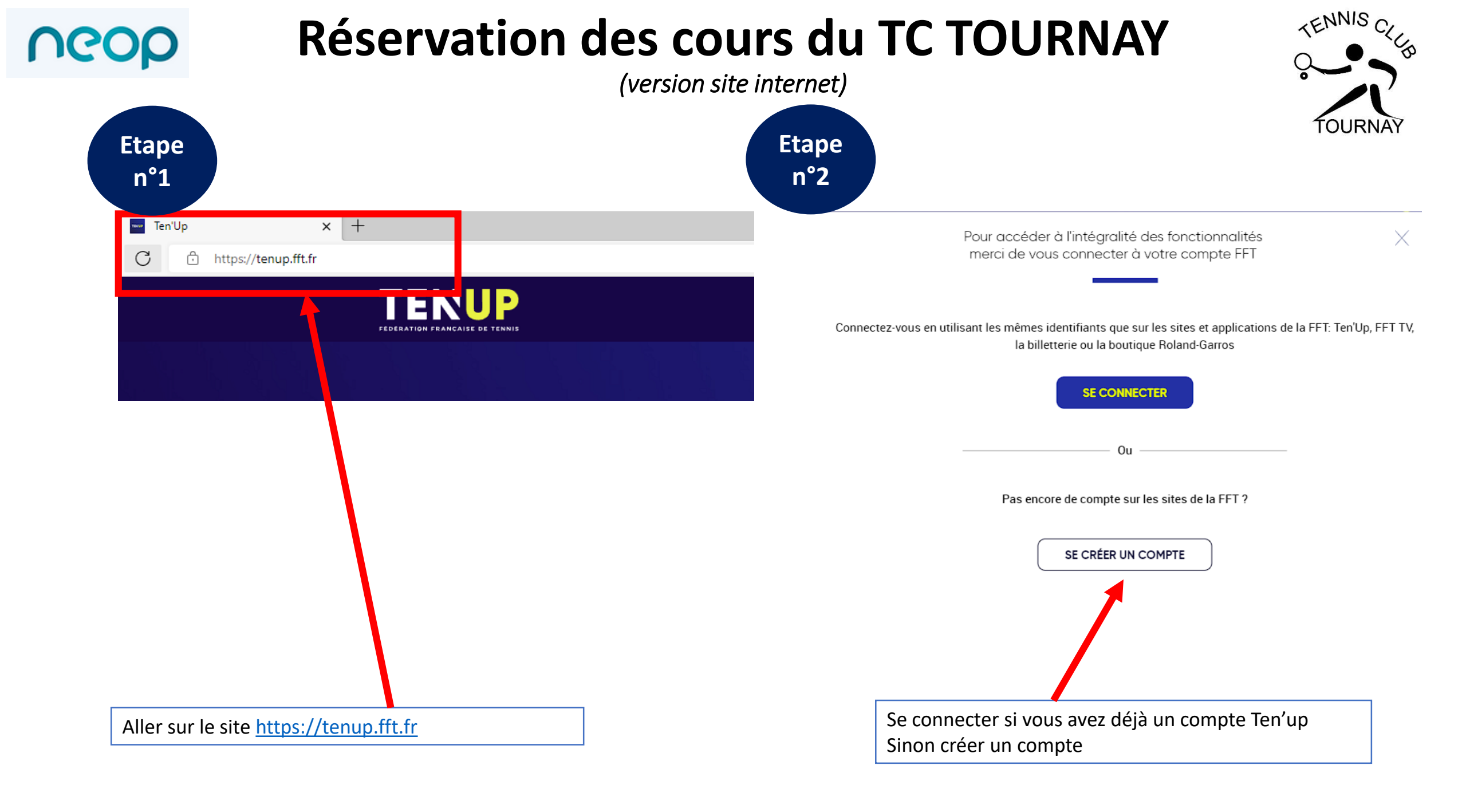

## **Réservation des cours du TC TOURNAY**

(version site internet)

Identifiant <sup>1</sup>

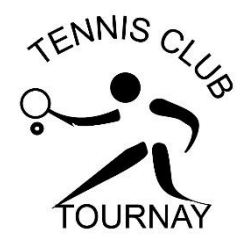

## Création de compte Ten'Up !

neob

Nous sommes heureux de vous voir ici, bienvenue parmi nous.

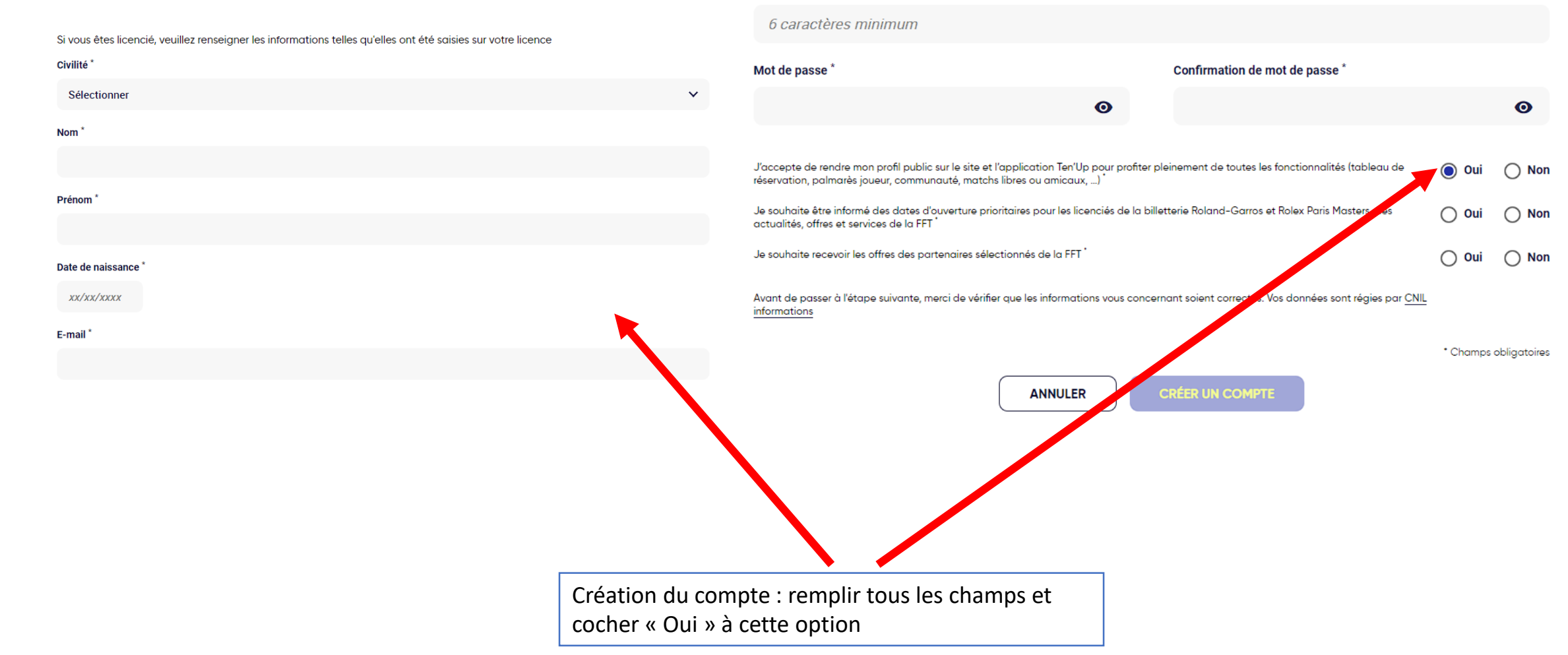

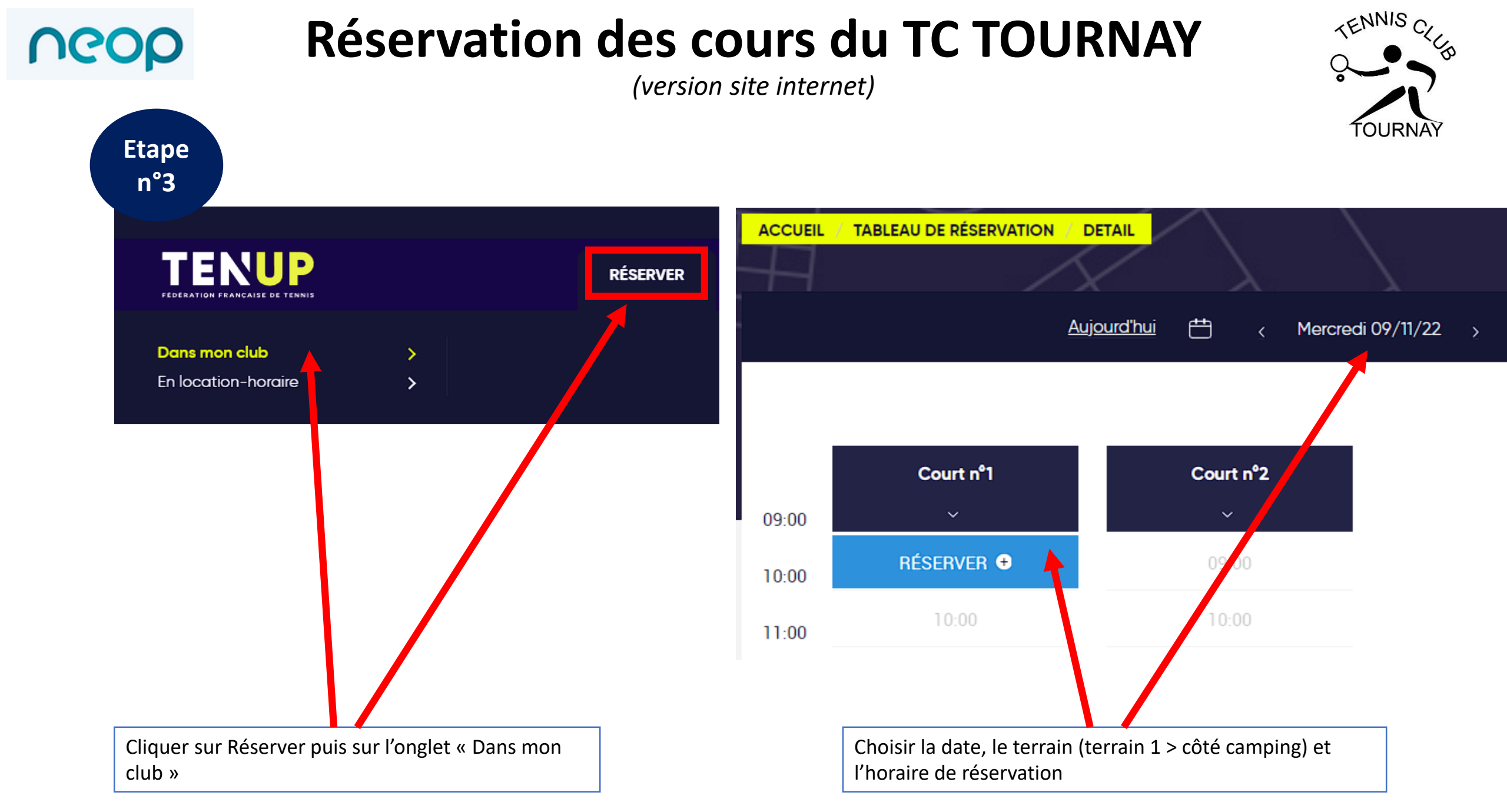

## **Réservation des cours du TC TOURNAY**

(version site internet)

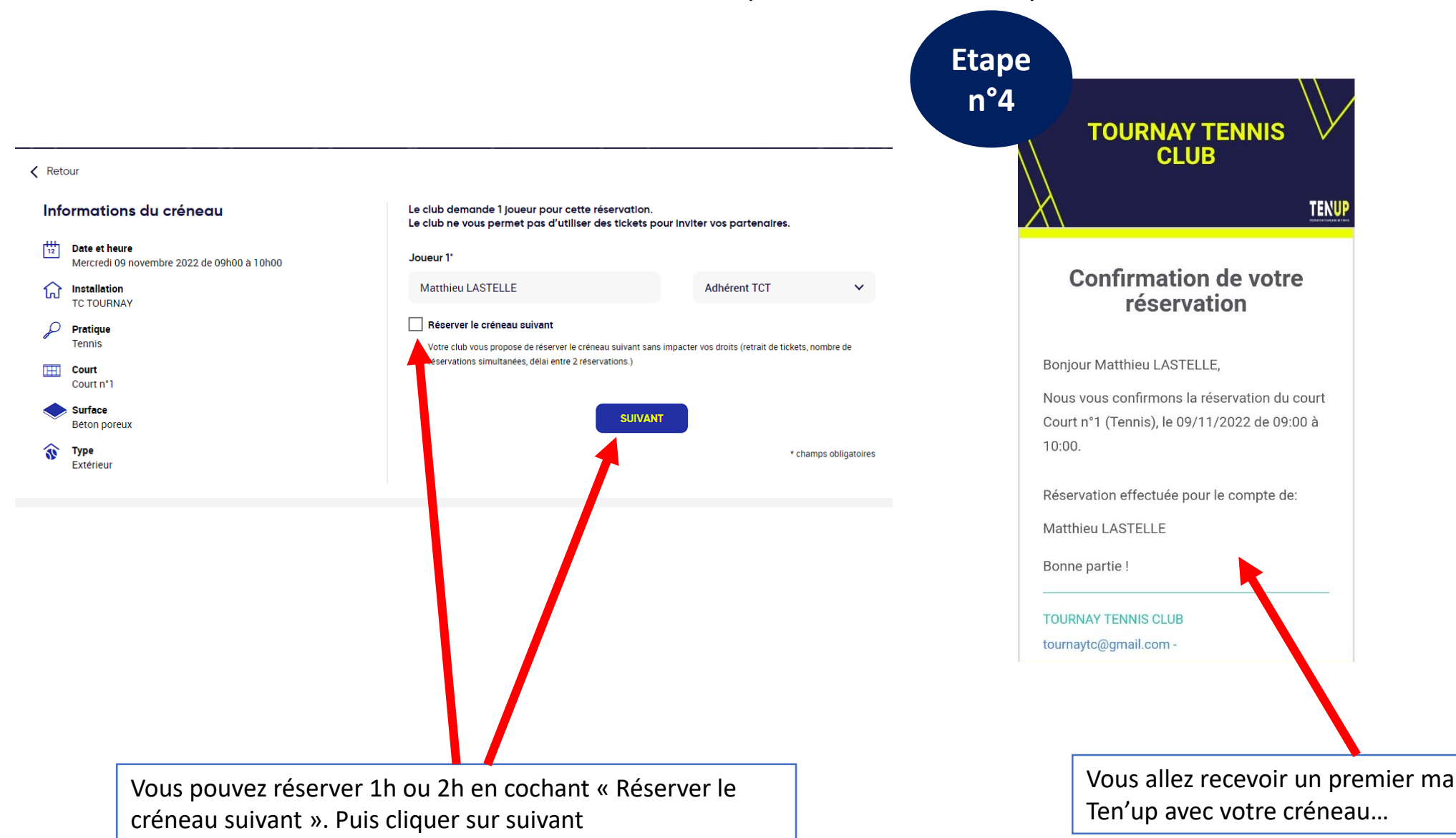

neob

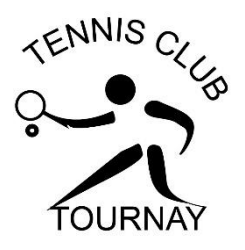

Vous allez recevoir un premier mail de confirmation

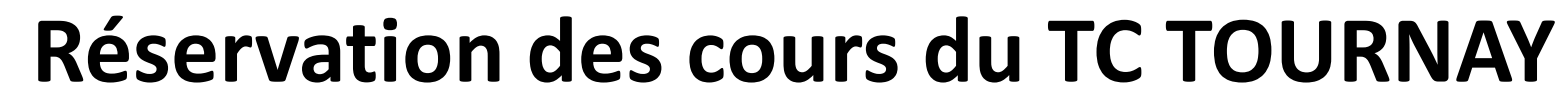

(version site internet)

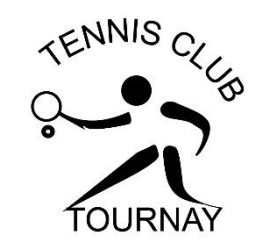

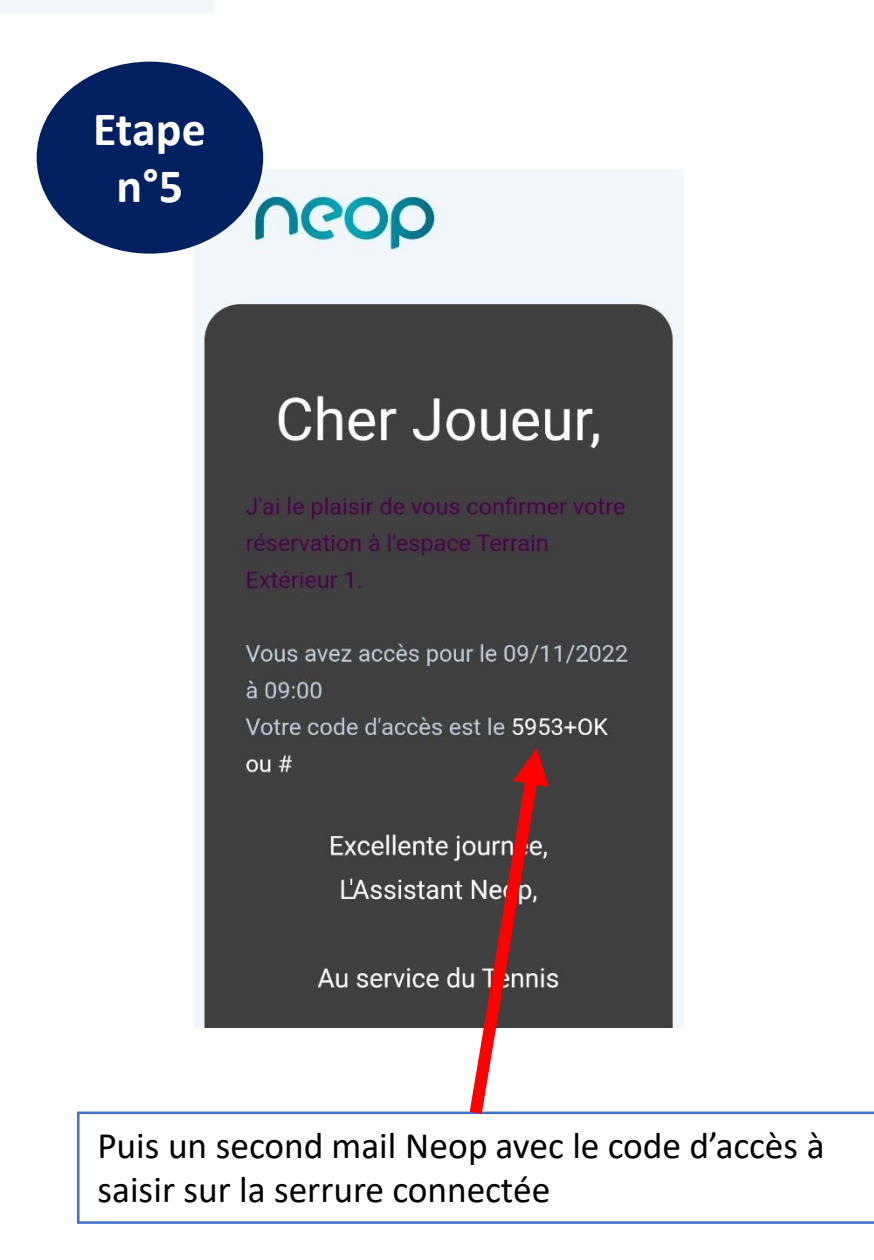

neop

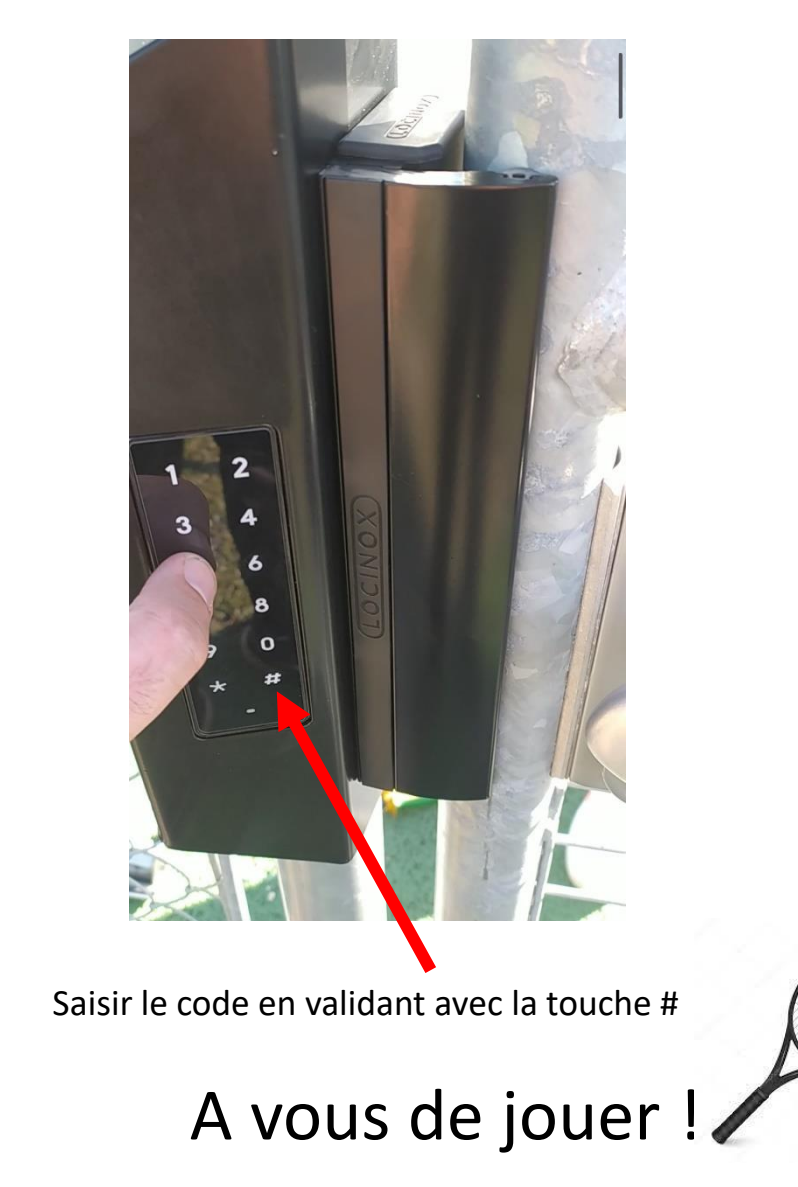